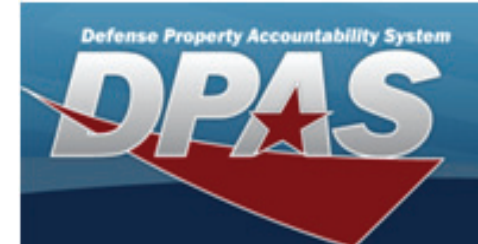

# eLearning User Guide

## **Contents**

Login Page Creating a New Account Navigating in the System Viewing and Updating your Profile Enrolling in a Course Navigating in a Course Opening Course Material Taking Lesson Tests Viewing Your Course Completion Certificate Certifying Your Role in Web DPAS Viewing Your Grades Support Call Center

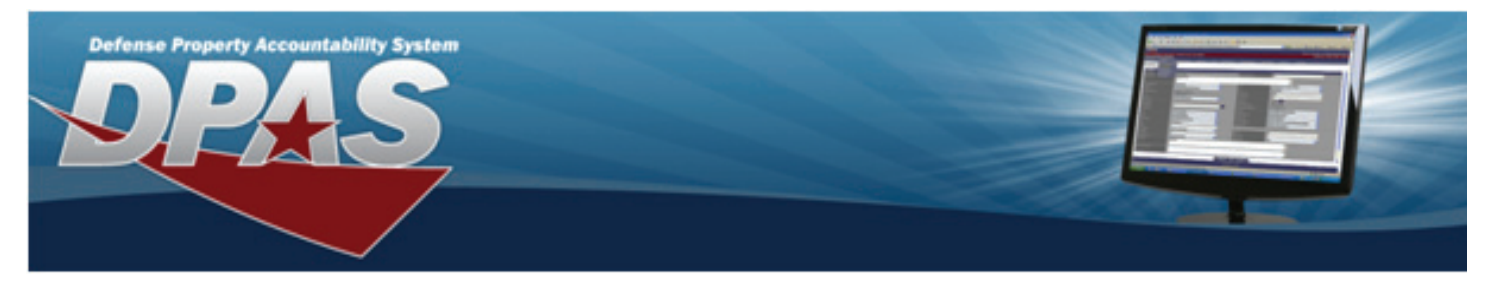

#### **Login Page**

The login page for DPAS eLearning is at http://dpaselearning.golearnportal.org

- 1. First, you will need to create a new account to access DPAS eLearning.
- 2. After you have created your account, you will login with the username and password you created for your DPAS eLearning account.
- 3. If you forget your password, you can simply select the Yes, help me log in button. The two step process is described later in this guide.

| Returning to this website?                                                                                                    | Is this your first time here?                                                                                                    |
|----------------------------------------------------------------------------------------------------|----------------------------------------------------------------------------------------------------|
| Login here using your email address and password.<br>(Cookies must be enabled in your browser)<br>Username (Email):<br>Password:<br>Login 2<br>Forgotten your username or password?<br>Defense Property Accountability System eLearning<br>For help, contact the Columbus Call Center<br>Toll Free - 1.866.498.8687<br>DSN - 869.0888<br>COMM - 614.693.0888<br>(DSN and COMM available 0600 - 1800 or 6:00 AM -<br>6:00 PM EST]<br>Email - cco-ccd@dfas.mil<br>Yes, help me log in | <ul> <li>Hill For full access to courses you'll need to take a minute to create a new account for yourself on this web site. Here are the steps:</li> <li>Fill out the New Account form with your details.</li> <li>An email will be immediately sent to your email address.</li> <li>Read your email, and click on the web link it contains.</li> <li>Your account will be confirmed and you will be logged in.</li> <li>Now, select the course you want to participate in.</li> </ul> |

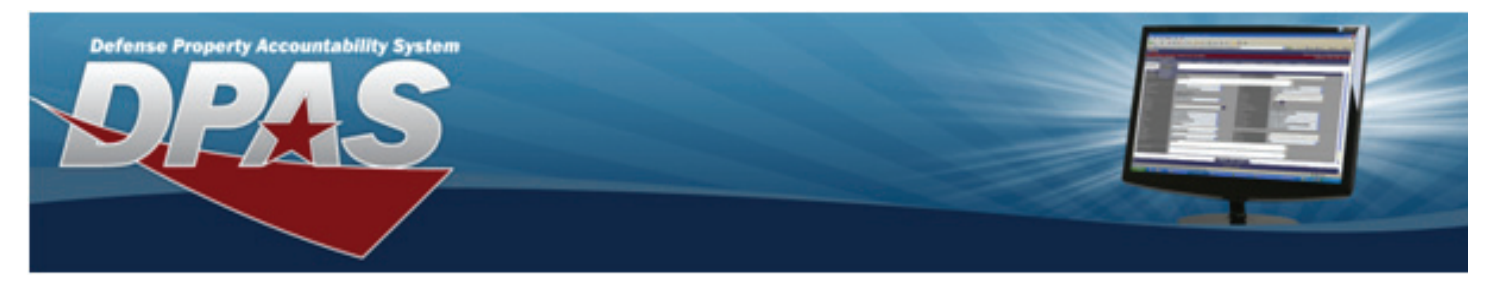

#### **Creating a New Account**

When you select the Create new account button on the DPAS eLearning login page, you will be prompted to complete a web form. Please complete the fields carefully and review your entries before selecting the Create my new account button.

**IMPORTANT:** Enter your full work email address as your username. Please double check your entry in this field. If you make a mistake, you must call the Support Call Center to assist you in recreating your DPAS eLearning account.

- 1. Enter your full work email address for your username. When the CAC login is implemented for this system, your email address will be used to synchronize your profile with your CAC.
- 2. You MUST follow the password rules to successfully build your password. This is a DoD requirement.
- Complete the remaining required fields. The City/Town, State, Zip, Country and Phone number fields all refer to your work contact information.
- 4. You are required to select your Agency and Site Id for registration. Although you are not required to select your Accountable UIC and UIC for initial registration, it is highly recommended that you return to your profile page and update these fields as soon as possible. These fields are used for reporting in the DPAS eLearning system.
- 5. Once you have completed your user account form, select the Create my new account button. The Confirm your account page displays.

| Username (Email)*                                                  |                                                                                                    |
|--------------------------------------------------------------------|----------------------------------------------------------------------------------------------------|
| 9                                                                  | The password must have at least 15 characters, at least 2<br>digit(s), at least 2 lower case letter(s), at least 2 upper case |
|                                                                    | etter(s), at least 2 non-alphanumeric character(s)                                                                            |
| Password*                                                          | Unmask.                                                                                                    |
| Mara dataila                                                       |                                                                                                    |
| More details                                                       |                                                                                                    |
| Email address*                                                     |                                                                                                    |
| Email (again)*                                                     |                                                                                                    |
| First name*                                                        |                                                                                                    |
| Last name*                                                         |                                                                                                    |
| City/town*                                                         |                                                                                                    |
| Country*                                                           | United Stotes                                                                                                    |
| Administration                                                     |                                                                                                    |
| lobTitle*                                                          |                                                                                                    |
| Rank                                                               |                                                                                                    |
| Phone Commercial*                                                  |                                                                                                    |
| Phone DSN                                                          |                                                                                                    |
| Work Address                                                       |                                                                                                    |
| State                                                              |                                                                                                    |
| Zip Code*                                                          |                                                                                                    |
| Supervisor Name*                                                   |                                                                                                    |
| Supervisor Phone                                                   |                                                                                                    |
| Supervisor Email*                                                  |                                                                                                    |
| Agency*                                                            |                                                                                                    |
| Site Id*                                                           | <u>u</u>                                                                                                    |
| Accountable UIC                                                    |                                                                                                    |
| UIC                                                                |                                                                                                    |
| Supervisor Email*<br>Agency*<br>Site Id*<br>Accountable UIC<br>UIC | 4                                                                                                    |

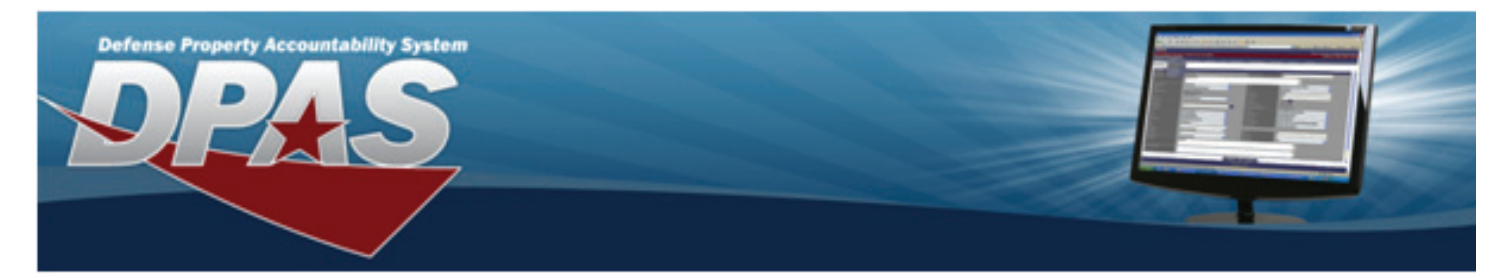

#### Creating a New Account...Cont.

This is the Confirm your account page.

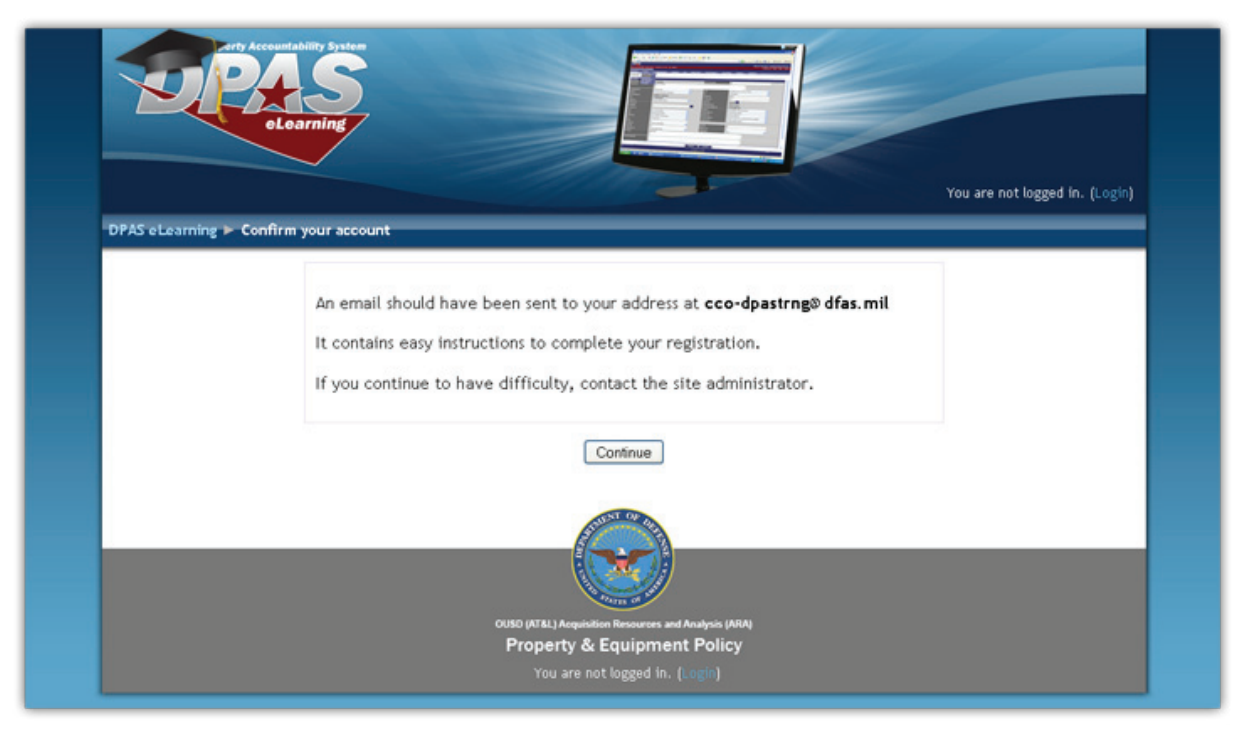

You will receive an email similar to the one shown below:

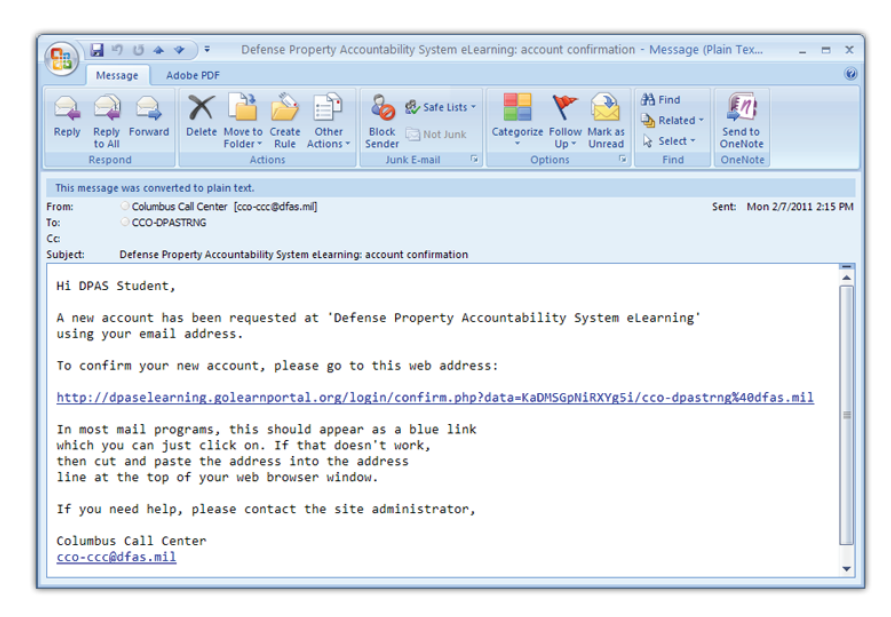

Select the link you were given in this email. The system will confirm your account and log you in.

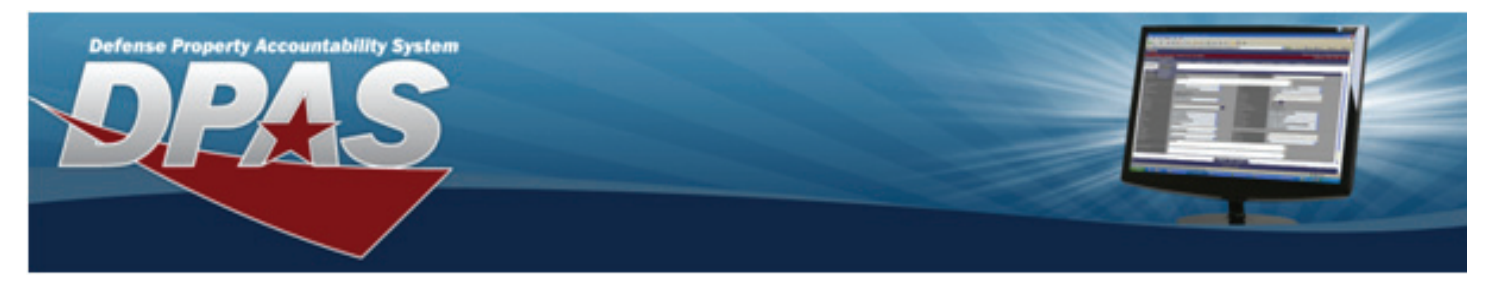

#### **Navigating in the System**

When you log into the DPAS eLearning system, you will see the complete list of courses and the Columbus Call Center contact information. This is the Home Page for the system.

- Select the course name to self-enroll in the course and access the course material.
- Select your name from either the bottom or top right corner of the page to access your profile.

**IMPORTANT:** To Logout of the system, select the Logout link to the right of your name. This is the safest way to exit the system and save your progress.

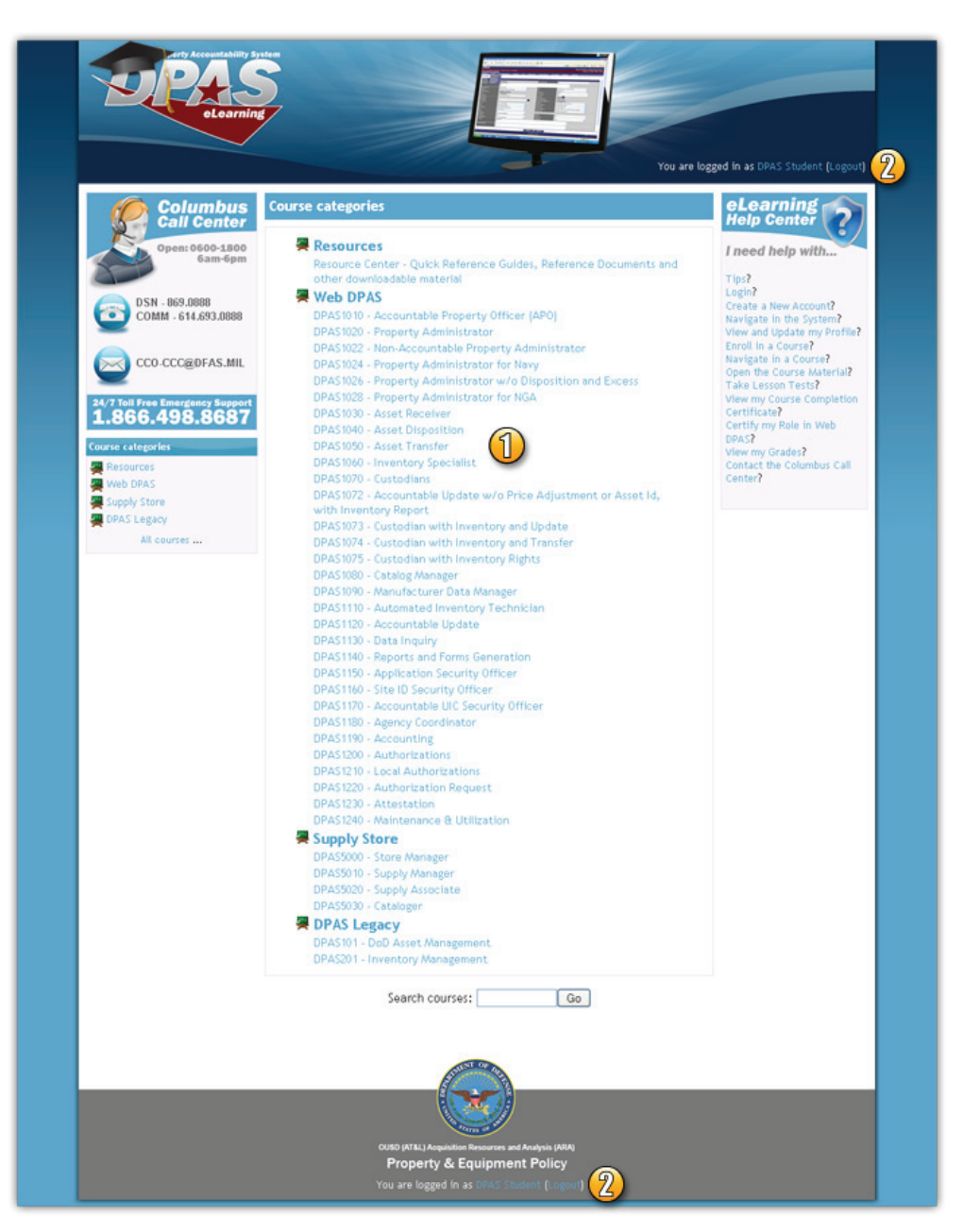

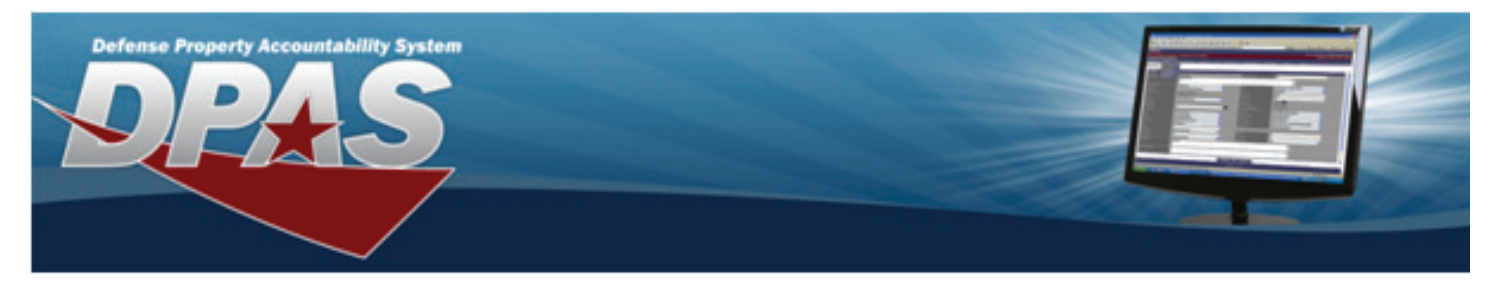

#### **Viewing and Updating your Profile**

In most pages in the DPAS eLearning system, you can select your user name link from either the upper right corner or lower middle of the page to open your user profile page.

A. Tabs Section - If you enter your profile from the Home Page of the DPAS eLearning site, you will see two tabs. You can either view your basic profile or edit your profile. Select the Edit profile tab to update your user profile. If you open your profile page while you are in a course, you will see a third tab, Activity reports. This tab will display your grades in a course.

#### **IMPORTANT: Make**

sure you keep your profile information up to date. We use this to communicate with you about your Web DPAS training.

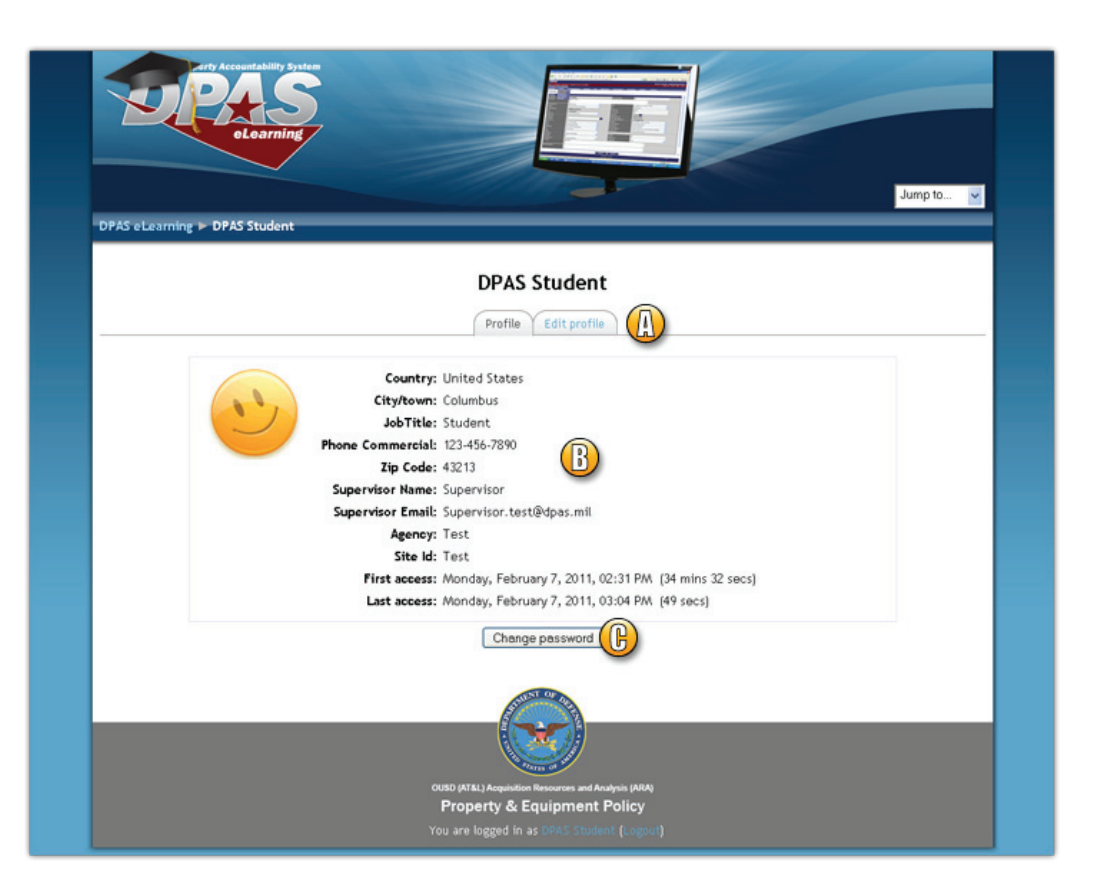

**B. Basic Profile Information** – This lists basic information about you and all the courses you have enrolled in. When you select a course name link, your profile page for a course will display. You will see an additional Activity reports tab which includes your grades for the course. You can also review when you last accessed the system and the amount of time you spent in the system during your first and last access dates.

**C. Password Change Process** – Select this button to change your password. You will be prompted to enter your current password and your new password. An email will be sent to your account notifying you of the change.

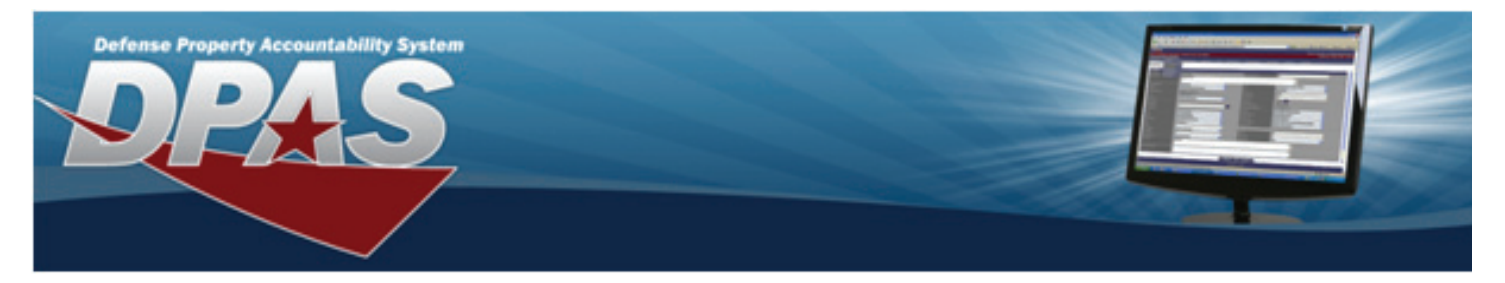

#### **Enrolling in a Course**

When you select a course name from the DPAS eLearning Home Page, you will be asked to confirm your enrollment.

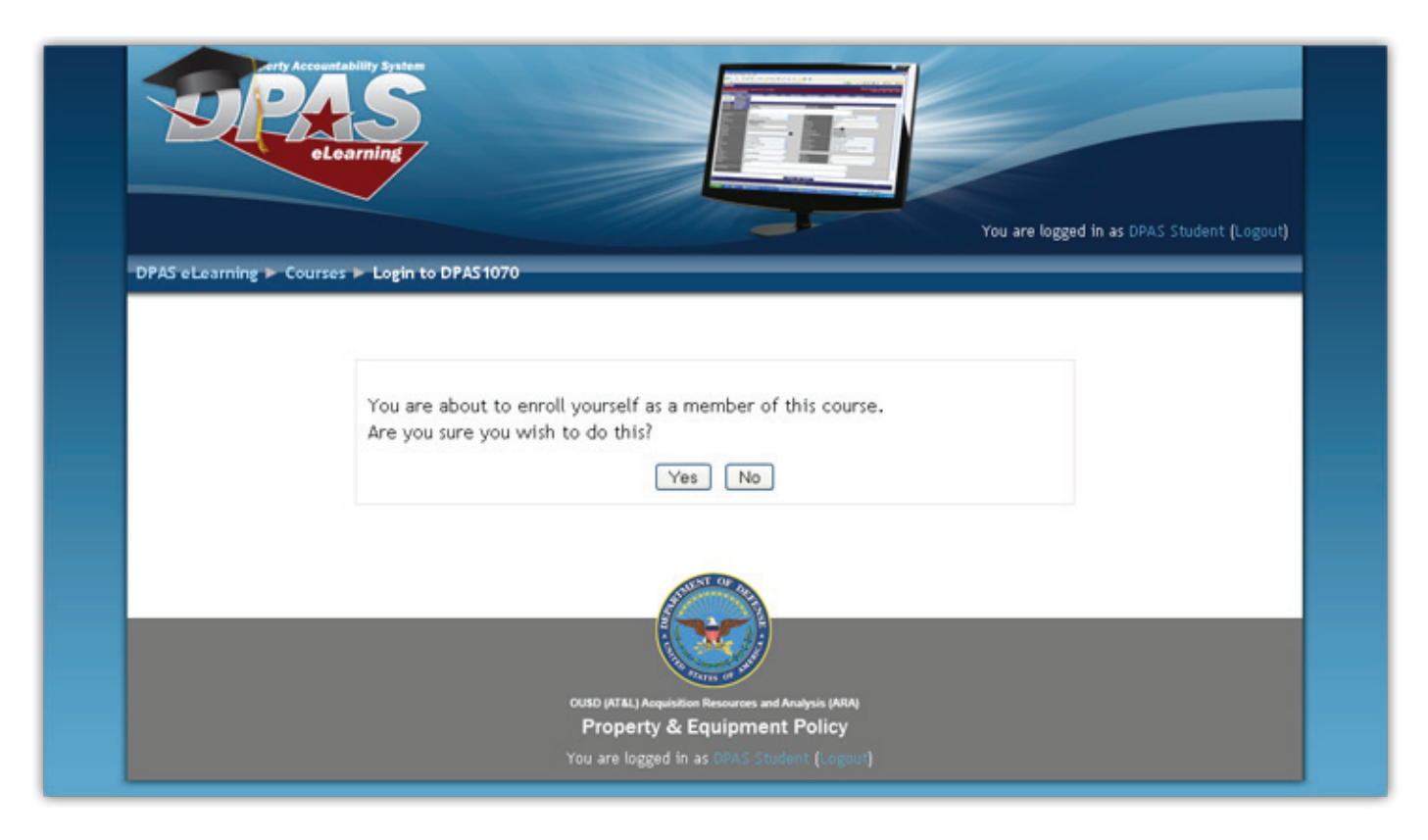

Select the **Yes** button to continue to the course main menu.

**NOTE:** You may enroll in any course you are interested in. You can explore the material and even take the lesson tests for any course available from the DPAS eLearning site. However, you may only certify to the specific roles you have been assigned in Web DPAS. You will receive an error if you attempt to certify to a Web DPAS role you have not been assigned to.

Courses you are enrolled in will appear in your user profile and in your **My Courses** block. This block is shown on the left side of any course page.

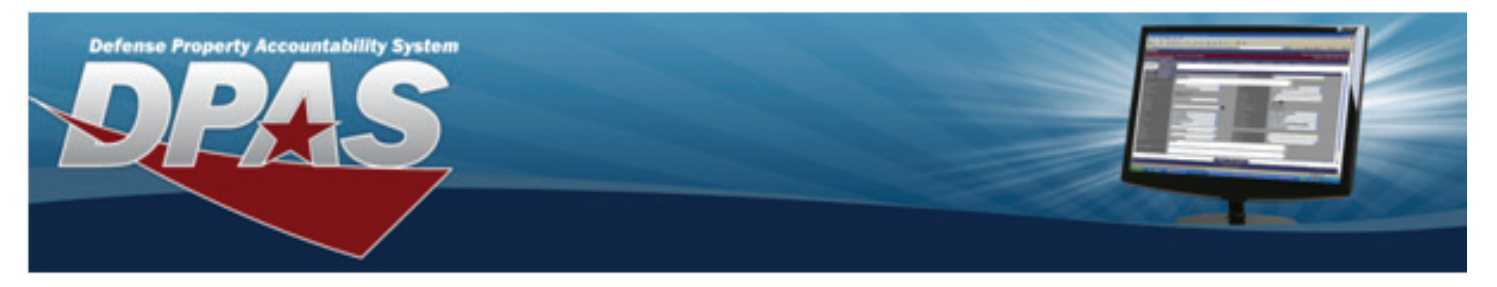

#### **Navigating in a Course**

Once you have enrolled in a course, you will see the Course Main Menu. This page contains all links and material related specifically to your chosen course.

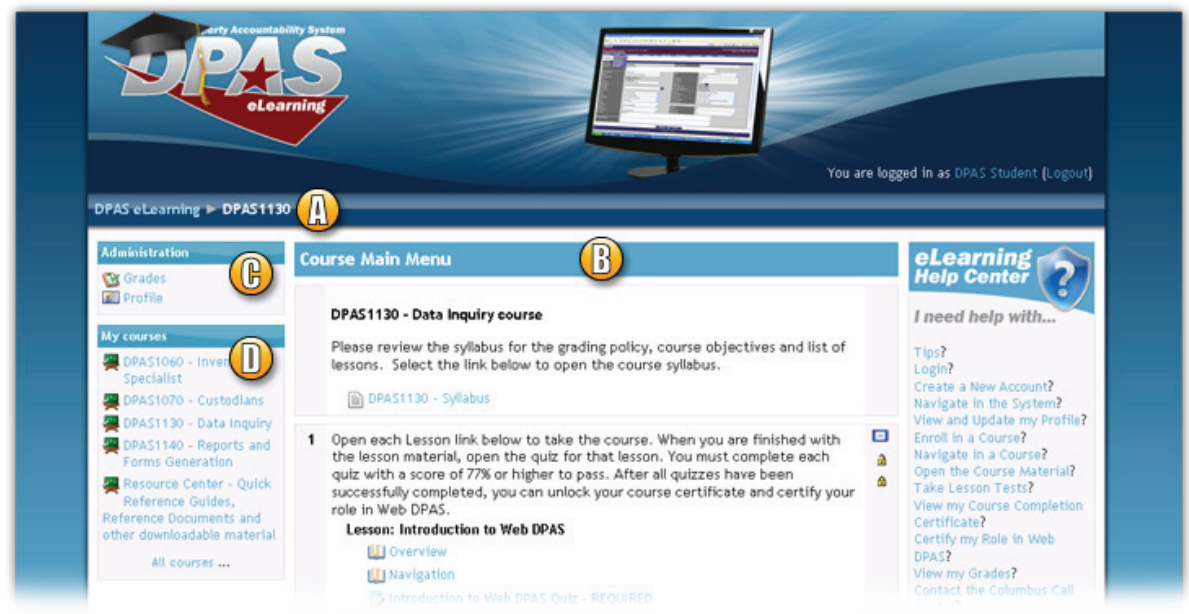

**A. Breadcrumbs** – this can help you to navigate in the DPAS eLearning system. This changes as you move to different pages in the system. It begins with the Home page and ends with your current page. All blue text in the breadcrumbs navigation is clickable and will take you to the selected page. This is also sometimes called a "breadcrumb trail".

**B. Course Main Menu** – This section contains your course syllabus, a link to the lesson material, your course completion certificate link and a link to certify this role in Web DPAS. Please note that some of these links such as your certificate and role certification will be locked until you receive a passing score in the course.

**C. Administration** – You can view your grades for this course at anytime from the Grades link in the Administration block. You may also unenroll from the course. You do NOT need to unenroll from a course when you have completed it.

**D. My courses** – This lists all the courses you have enrolled in. You can select a course title to go to the main menu for that course.

You may select the topic or test links in any order; however we recommend you follow the course material from top to bottom. Your progress in a topic will be bookmarked. When you return to the course material, you will return to the slide you last viewed.

**NOTE:** If you know the material or have taken a particular lesson in another course (for example, "My DPAS"), you may skip the course material and just take the lesson test.

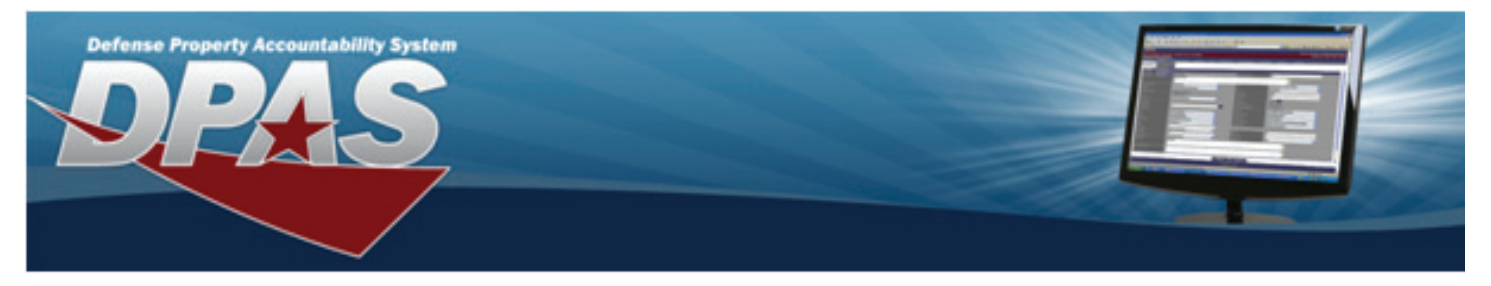

#### **Opening Course Material**

When you select the link to the course material from the Course Main Menu page, the Course will appear.

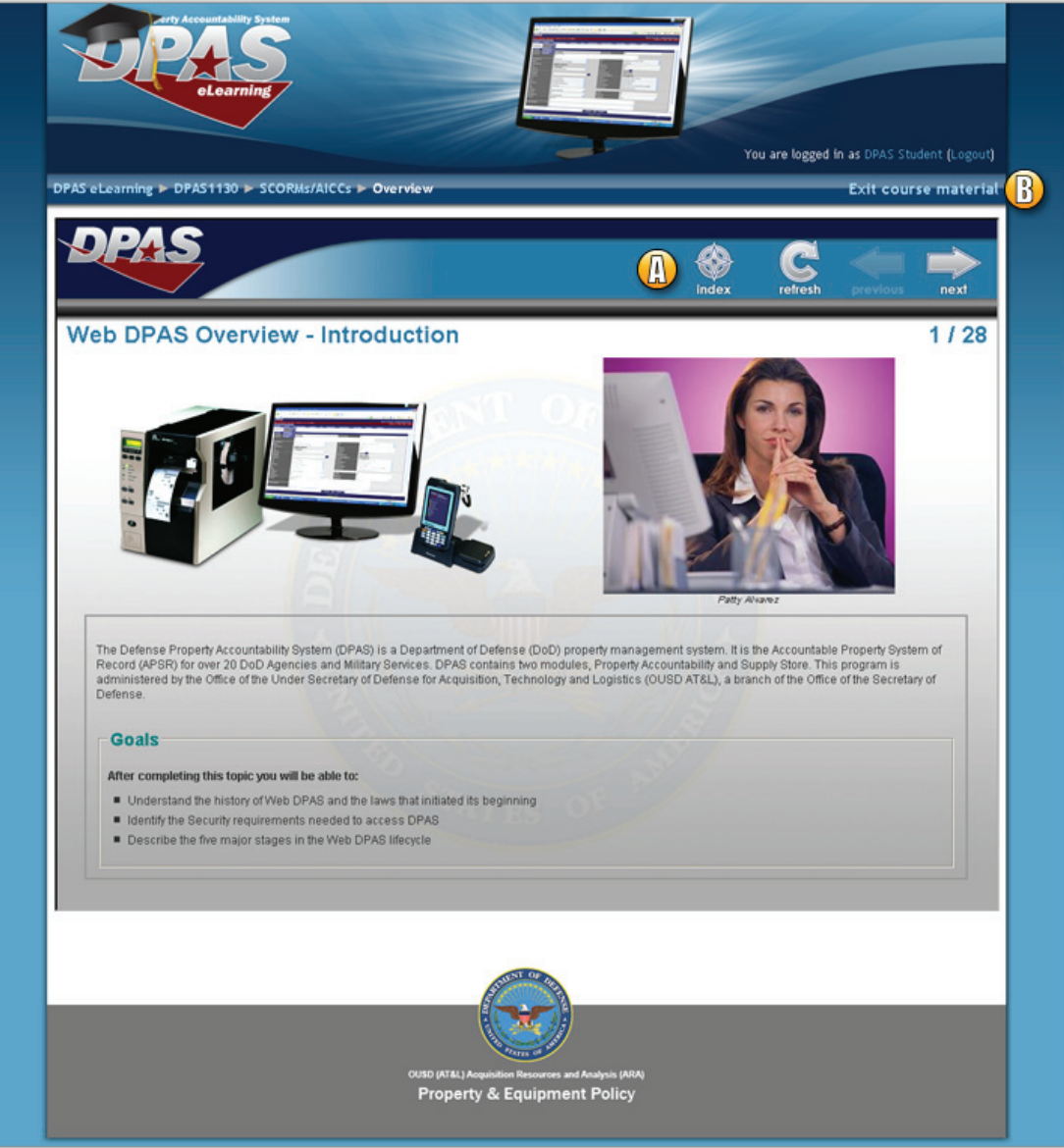

**A.** Use the lesson navigation to move from slide to slide, or navigate directly to a page by utilizing the index.

**B.** When finished viewing your lesson, click on the "Exit Course Material" link to return to the Course Main Menu.

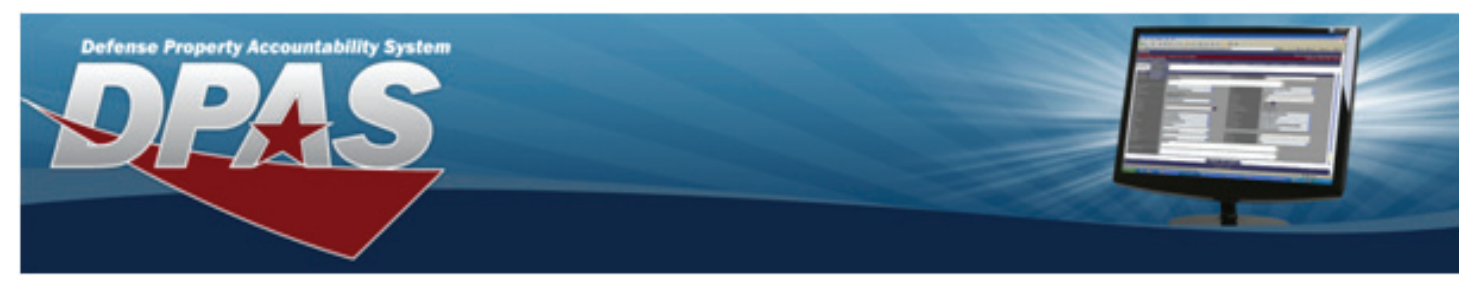

#### **Taking Lesson Tests**

Select a test at the end of any Lesson Section from the Course Main Menu to begin.

A message will appear: "Answer all questions and select the Submit button to receive your score. Your score must be 77% or higher to pass the quiz."

Select the "Attempt quiz now" button.

Once you begin the quiz, you will be asked from ten to twenty questions.

You will be presented with one of three types of questions: Multiple Choice, True/ False, or Multiple Select. If the question is Multiple Choice or True/False, you can select one answer from the options provided. You can select multiple answers by selecting checkboxes from the options provided in a Multiple Select question.

Once completed, select the Submit all and finish button once you have selected your answer(s). If you cannot complete the test in one sitting, click on the Save without submitting button.

|                       |                                      | Introduction to Web DPAS Quiz - REQUIRED - Attempt 1                                                                                       |
|-----------------------|--------------------------------------|----------------------------------------------------------------------------------------------------|
| <b>1</b><br>Marks: 1  | Navigation: Ye<br>Session Timeou     | ou can refresh your page or perform an action in Web DPAS to reset the "Time Remaining until<br>ut Counter".                               |
|                       | Answer:                              | O True                                                                                                    |
|                       |                                      | O False                                                                                                    |
| <b>2</b><br>Marks: 1  | Navigation: Y<br>menu item tex       | 'ou can highlight and expand (drop-down) menus by moving your mouse pointer over the main t.                                               |
|                       | Answer:                              | O True                                                                                                    |
|                       |                                      | OFalse                                                                                                    |
| <b>20</b><br>Marks: 1 | <b>Overview:</b> DP of the following | AS is Web-based and requires a DoD Common Access Card (CAC) or approved certificate. Which<br>ig is NOT a system requirement for Web DPAS? |
|                       | Choose one                           | O a. Internet Explorer Web Browser                                                                                                    |
|                       | answer.                              | O b. Microsoft Operating System                                                                                                    |
|                       |                                      | O c. Microsoft Access                                                                                                    |
|                       |                                      | O d. Microsoft Excel                                                                                                    |
|                       |                                      | <ul> <li>e. Adobe Acrobat Reader</li> </ul>                                                                                                |
|                       |                                      | Sause without submitting                                                                                                    |

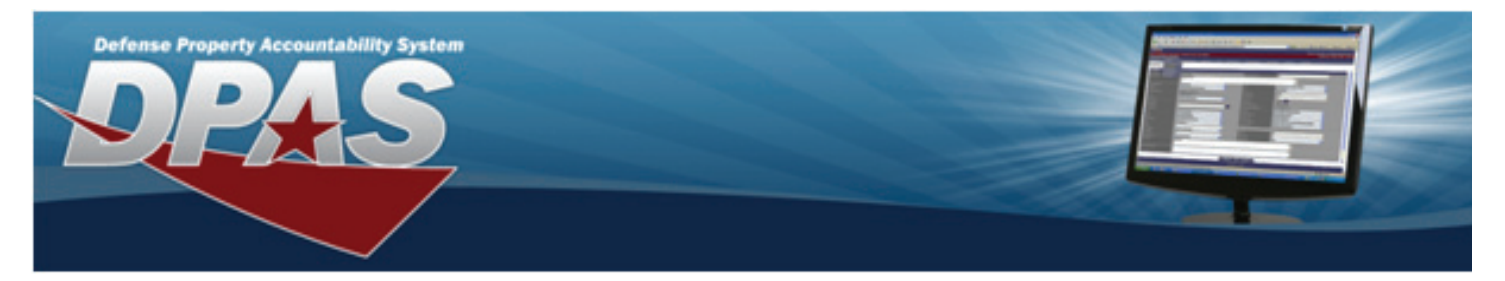

### Taking Lesson Tests...Cont.

After you select Submit all and finish you will review your score and answers.

| Introduction to Web DPAS Quiz - REQUIRED         Review of attempt 1         Finish review         Started on       Monday, February 7, 2011, 04:09 PM.         Completed on       Monday, February 7, 2011, 05:01 PM.         Time taken       52 mins 14 secs         Marks       18/20         Grade       90 out of a maximum of 100 (90%)         1       Navigation: You can refresh your page or perform an action in Web DPAS to reset the "Time Remaining until Session Timeout Counter".         Answer:       True √         False x       Correct         Marks for this submission: 1/1.         2       Navigation: You can highlight and expand (drop-down) menus by moving your mouse pointer over the main menu item text. |                      | PACOUNT<br>PACOUNT<br>OLO                                | AWby System                                                                                                    |
|----------------------------------------------------------------------------------------------------|----------------------|----------------------------------------------------------|----------------------------------------------------------------------------------------------------|
| Introduction of the out a function of the out a function         Review of attempt 1         Finish review         Started on Monday, February 7, 2011, 04:09 PM         Completed on Monday, February 7, 2011, 05:01 PM         Time takes         Marks       18/20         Grade       90 out of a maximum of 100 (90%)         1       Navigation: You can refresh your page or perform an action in Web DPAS to reset the "Time Remaining until Session Timeout Counter".         Answer:       True √         False x       Correct         Marks for this submission: 1/1.         Pairs 14 secs         Marks for this submission: 1/1.                                                                                             | UTAS EDearm          |                                                          | Introduction to Web DPAS Quiz - REQUIRED                                                                                                 |
| Finish review         Started on       Monday, February 7, 2011, 04:09 PM         Completed on       Monday, February 7, 2011, 05:01 PM         Time taken       52 mins 14 secs         Marks       18/20         Grade       90 out of a maximum of 100 (90%)         Interview       Navigation: You can refresh your page or perform an action in Web DPAS to reset the "Time Remaining until Session Timeout Counter".         Answer:       True √         False x       Correct         Marks for this submission: 1/1.         Navigation: You can highlight and expand (drop-down) menus by moving your mouse pointer over the main menu item text.                                                                                |                      |                                                          | Review of attempt 1                                                                                                    |
| Started on       Monday, February 7, 2011, 04:09 PM.         Completed on       Monday, February 7, 2011, 05:01 PM.         Time taken       52 mins 14 secs         Marks       18/20         Grade       90 out of a maximum of 100 (90%)         Imarks: 1       Navigation: You can refresh your page or perform an action in Web DPAS to reset the "Time Remaining until Session Timeout Counter".         Answer:       True ✓         False x       Correct         Marks for this submission: 1/1.         Answigation: You can highlight and expand (drop-down) menus by moving your mouse pointer over the main menu item text.                                                                                                   |                      |                                                          | Finish review                                                                                                    |
| 1       Navigation: You can refresh your page or perform an action in Web DPAS to reset the "Time Remaining until Session Timeout Counter".         Marks: 1       Answer:       True ✓         Palse x       Correct         Marks for this submission: 1/1.       Marks for this submission: 1/1.         2       Navigation: You can highlight and expand (drop-down) menus by moving your mouse pointer over the main menu item text.                                                                                                    | Co                   | Started on<br>mpleted on<br>Time taken<br>Marks<br>Grade | Monday, February 7, 2011, 04:09 PM<br>Monday, February 7, 2011, 05:01 PM<br>52 mins 14 secs<br>18/20<br>90 out of a maximum of 100 (90%) |
| Answer:       True ✓         False x         Correct         Marks for this submission: 1/1.         2         Marks: 1         Marks: 1                                                                                                    | <b>1</b><br>Marks: 1 | Navigation<br>Session Tin                                | : You can refresh your page or perform an action in Web DPAS to reset the "Time Remaining until neout Counter".                          |
| False x         Correct         Marks for this submission: 1/1.         2         Marks: 1         Marks: 1                                                                                                    |                      | Answer:                                                  | True 🗸                                                                                                    |
| Correct<br>Marks for this submission: 1/1.         2<br>Marks: 1       Navigation: You can highlight and expand (drop-down) menus by moving your mouse pointer over the main<br>menu item text.                                                                                                    |                      |                                                          | O False x                                                                                                    |
| 2 Navigation: You can highlight and expand (drop-down) menus by moving your mouse pointer over the main menu item text.                                                                                                    |                      | Correct<br>Marks for thi                                 | s submission: 1/1.                                                                                                    |
|                                                                                                    | <b>2</b><br>Marks: 1 | Navigation<br>menu item                                  | : You can highlight and expand (drop-down) menus by moving your mouse pointer over the main text.                                        |
| Answer: True 🗸                                                                                                    |                      | Answer:                                                  | े True 🗸 ः                                                                                                    |

Select the Finish review button.

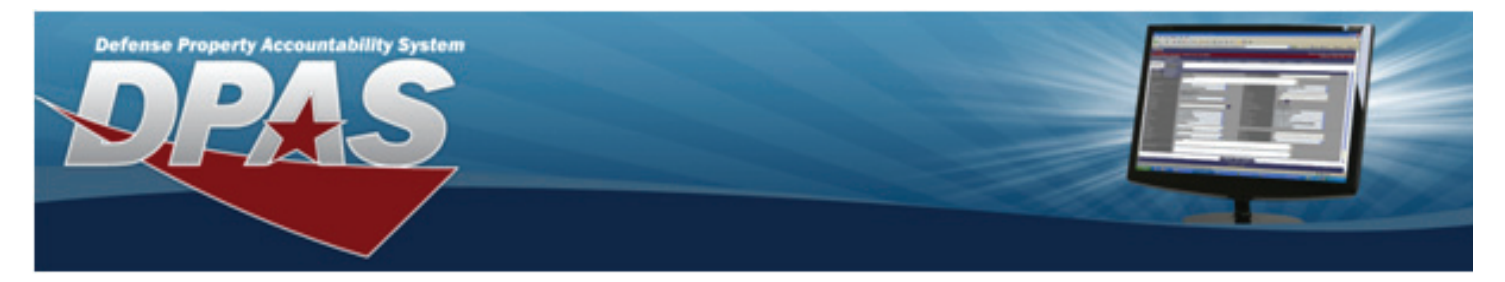

#### Taking Lesson Tests...Cont.

A summary of previous attempts will display. From here you have a few options.

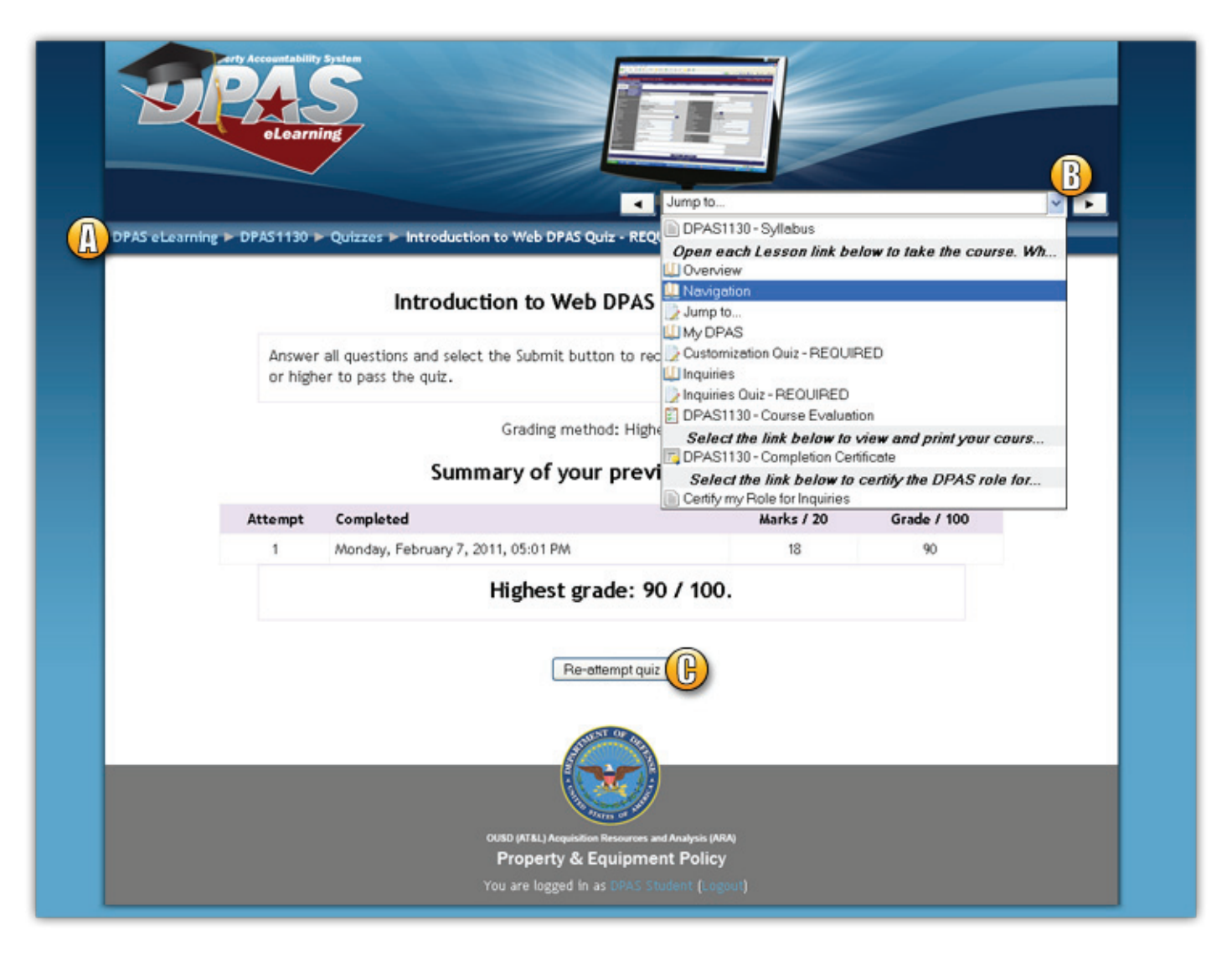

- A. Use the breadcrumbs feature to go to the main page or the course main menu.
- **B.** Use the Jump to... by selecting your next destination in the drop down menu, or using the next arrow.
- **C.** If you did not pass with a 77% or higher you may re-attempt the quiz.

**NOTE:** You may take the lesson quiz multiple times. Your highest score will be tracked in the system.

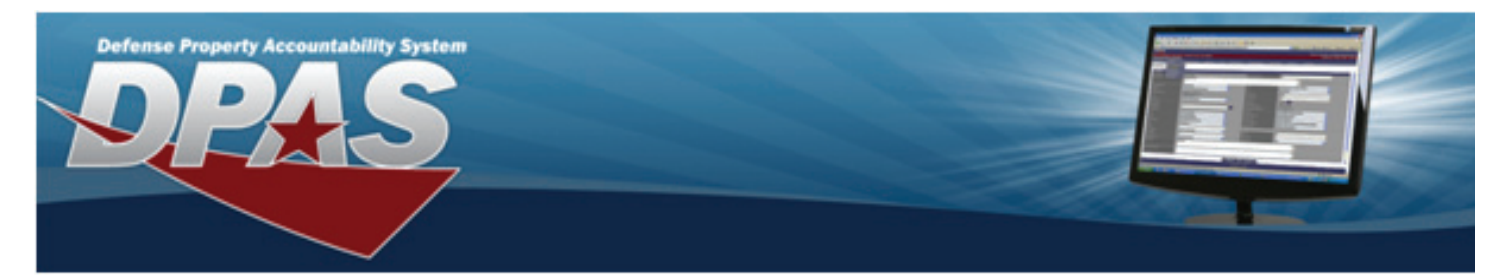

#### **Viewing Your Course Completion Certificate**

Once you have successfully passed all the lesson tests for a course, you can view and print your course completion certificate and certify your role in Web DPAS.

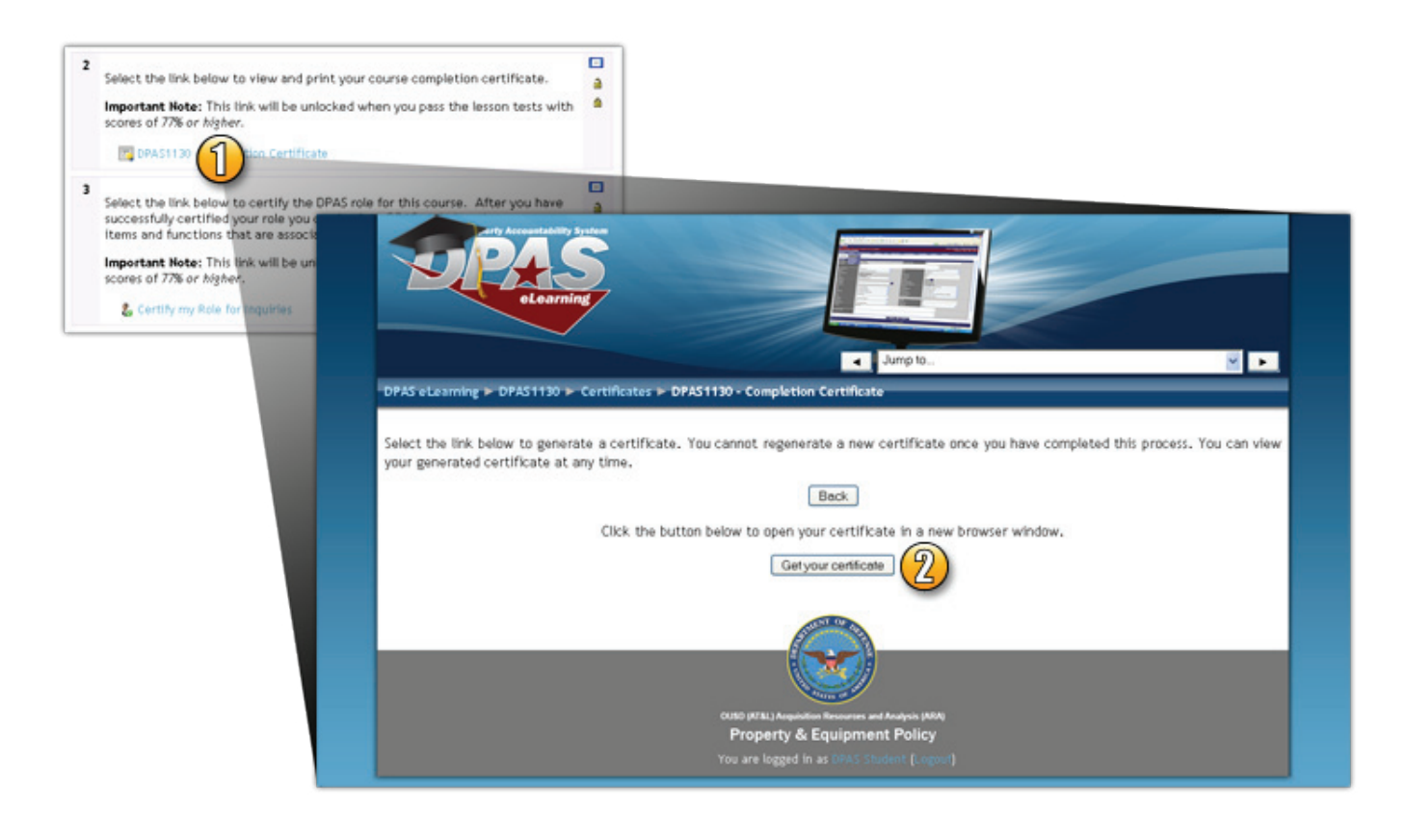

- 1. From the Course Main Menu, select the Course Completion Certificate link to open the certificate page.
- 2. If you have successfully passed the course, a Get your Certificate button is displayed. Select this button to generate your certificate.

**NOTE:** If you have not successfully passed the course, you will receive the following message "This activity is currently locked. You must complete the following prerequisites first: Course Material".

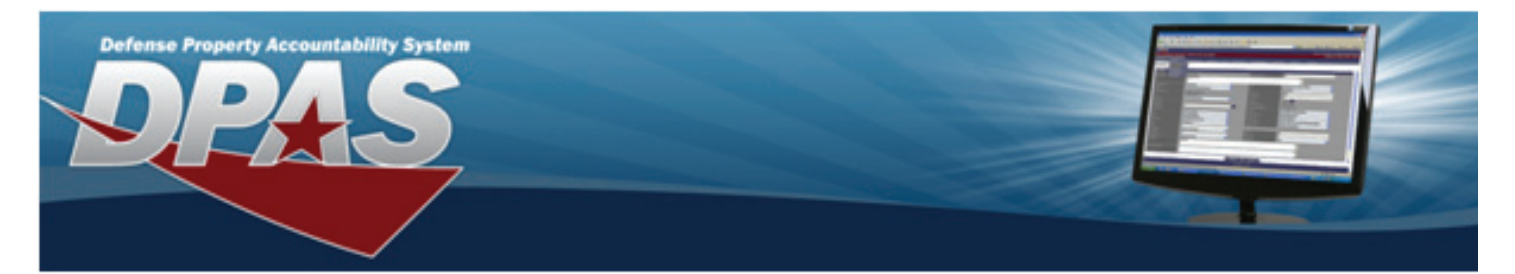

#### **Viewing Your Course Completion Certificate...Cont.**

**IMPORTANT!** The certificate will open in a new window. You must have Adobe Acrobat Reader to view the certificate. It may take a few moments to open and view your certificate.

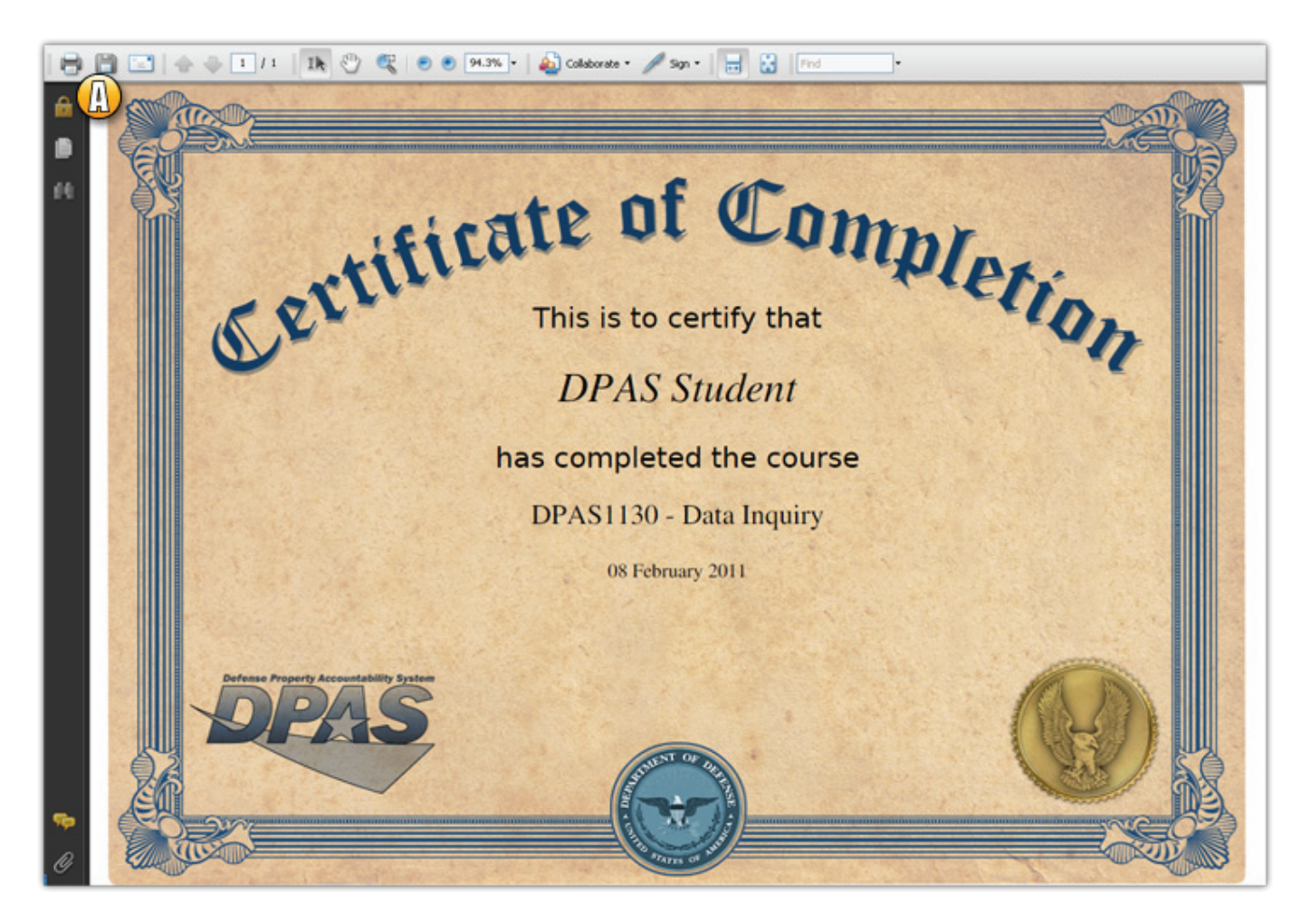

**A.** Adobe Acrobat Reader Toolbar – you can print your course certificate or save it using the print and save icons.

**NOTE:** Although the course certificate is not typically used to certify your role in Web DPAS, it may be used to help verify any problems with role certification. Your supervisor may also request a course certificate for training verification.

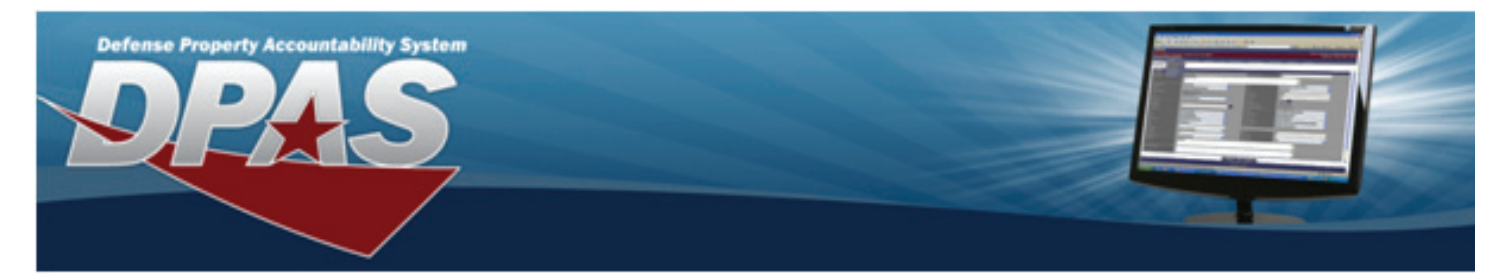

#### **Viewing Your Course Completion Certificate...Cont.**

If you wish to return to the course to view or print your certificate again, select the Course Completion Certificate link from the Course Main Menu page and select the Review your Certificate button.

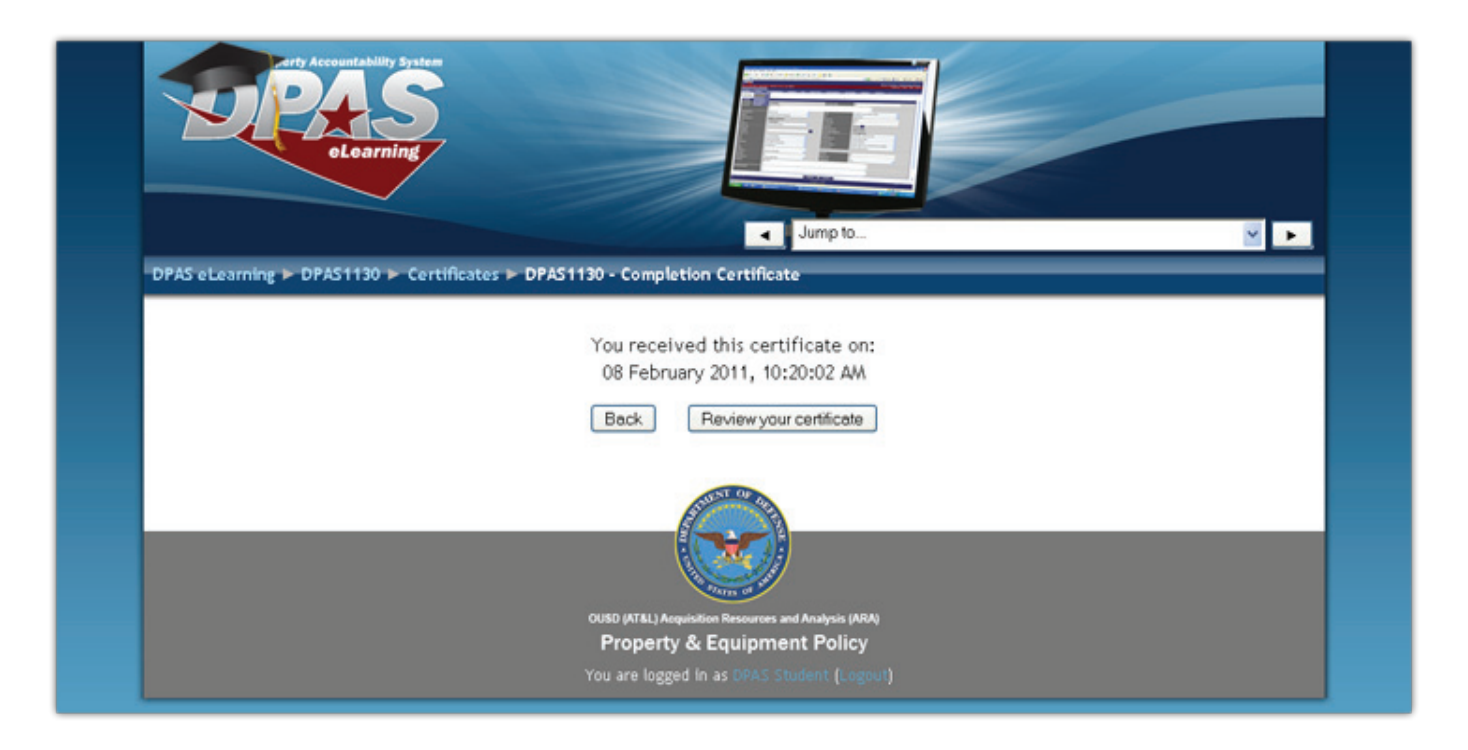

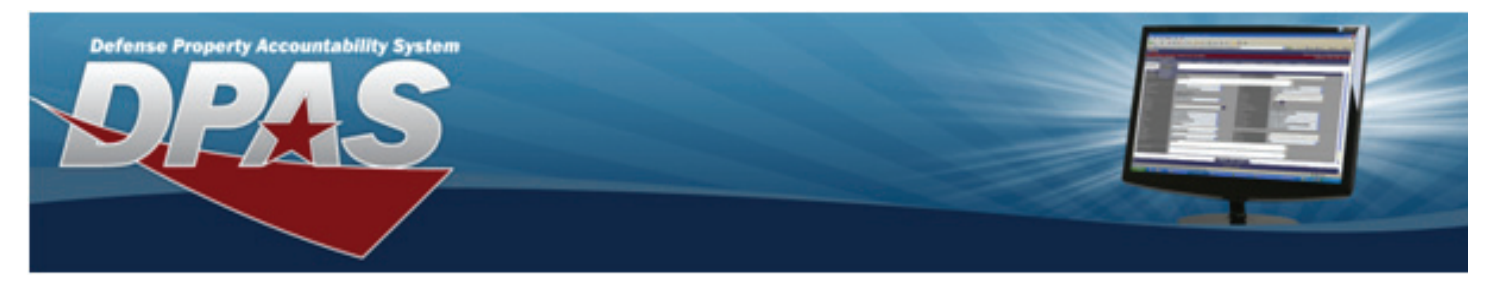

#### **Certifying Your Role in Web DPAS**

You must meet several criteria to certify your role in Web DPAS. You must successfully pass all of the lesson tests and your Web DPAS general access must be granted prior to certifying your role in the system. Your roles request form must also be processed before you can successfully certify your role.

| 2 Select the link below to view and print your course completion certific:<br>Important Note: This link will be unlocked when you pass the lesson te<br>scores of 77% or higher.           Important Note: Completion Certificate                                                                                                    | ate.     | a digital certificate                                                                                                    |
|----------------------------------------------------------------------------------------------------|----------|----------------------------------------------------------------------------------------------------|
| <ul> <li>Select the link below to certify the DPAS role for this coarse. After we successfully certified your role you can log into DPAS and view the next terms and functions that are associated with this role.</li> <li>Important Note: This link will be unlocked when you pass the lessen to scores of 77% or higher.</li> <li>Certify my Role for log</li> </ul> | Identifi | Cation The website you want to view requests identification. Please choose a certificate. Name Issuer DPAS STUDENT DOD EMAIL CA-24 |
|                                                                                                    |          | More Info View Certificate                                                                                                    |
|                                                                                                    |          | Cancel                                                                                                    |

- 1. On the Course Main Menu page, select the Certify my role link to open the role related functionality in Web DPAS.
- Several windows will open. On the Choose a digital certificate dialog box, select your EMAIL certificate if available.
- 3. Select the OK button on the Choose a digital certificate dialog box.

You will receive a message from the system once you successfully certify your role.

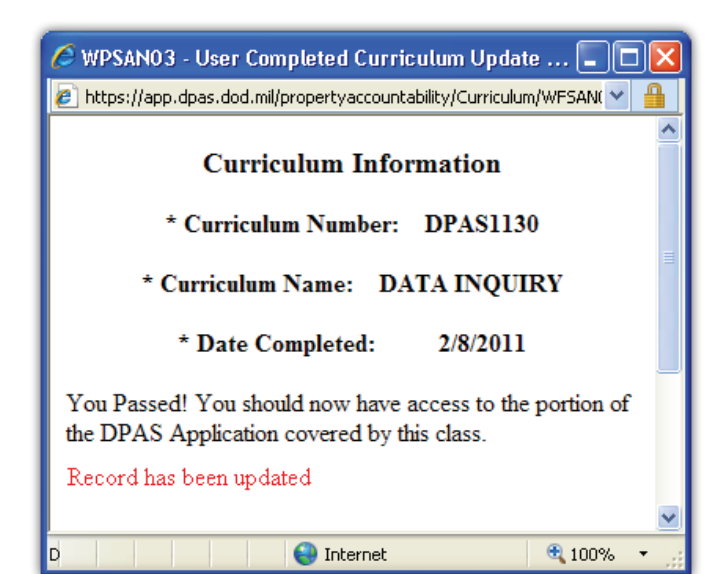

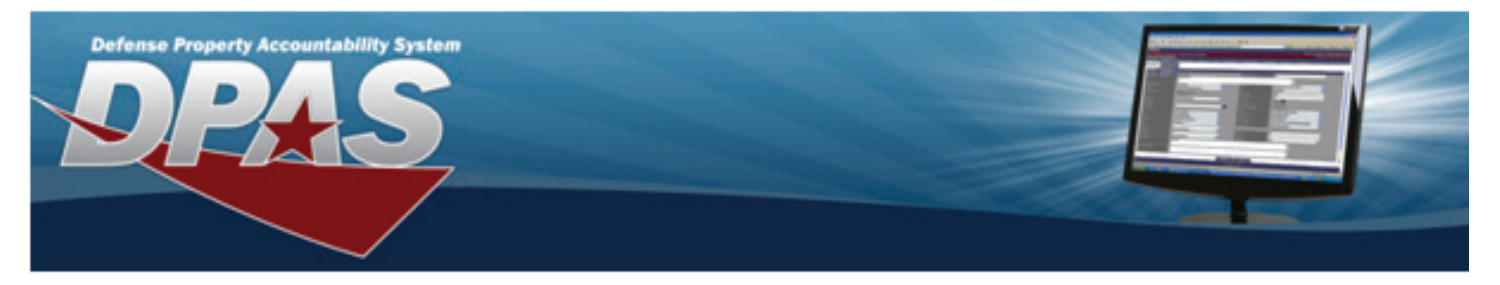

#### **Viewing Your Grades**

The Administration block on the left of the Course Main Menu page contains several links. You can view your course grade at any time using the Grades link in this block.

| DPAS eLearning + DPAS 1130<br>Adakviska ata<br>Profile<br>Profile<br>Profile<br>Profile<br>Court<br>Profile<br>Profile<br>Court<br>Profile<br>Court<br>Profile<br>Court<br>Profile<br>Court<br>Court<br>Cour | A subserving > DPAS1130 + Grades > View > User report<br>User report - DPAS Student                                                                                                    | × |
|----------------------------------------------------------------------------------------------------|----------------------------------------------------------------------------------------------------|---|
| CPAS1130 - Data Inquiry                                                                                                    |                                                                                                    |   |
| Former Conservation                                                                                                    | View                                                                                                    |   |
| Porns Generation                                                                                                    | Automatic transit the second                                                                                                    |   |
| Resource Center - Quick                                                                                                    | Overview report User report                                                                                                    |   |
| Reference Deutenstand                                                                                                    | Overview report User report Grade Item Grade Range Percentage Feedback                                                                                                    |   |
| Porto Generatori<br>Paterence Guides,<br>Paference Guides,<br>Paference Documents ant<br>other downloadable material                                                                                                    | Overview report User report Grade Rem Grade Range Percentage Feedback                                                                                                    |   |
| All course                                                                                                    | Grade Rem         Grade         Range         Percentage         Feedback           Image: DPAS1130 - Data Inquiny         DPAS1130 - Data Inquiny         Image: DPAS120 - Data Inquiny         Image: DPAS120 - DEVAS Quize - REQUIRED 90.00 % (90.00)         0.00 % (0.00) + 100.00 % (100.00)         90.00 %                                                                                                    |   |
| All course                                                                                                    | Oracle Rem         Crade         Range         Percentage         Feedback                ☐ DPAS1130 - Data Inquiry               ☐ introduction to the Reb DPAS Quiz - REQUIRED               80.00 % (90.00)             0.00 % (90.00)             0.00 % (90.00)             0.00 % (90.00)             0.00 % (90.00)             0.00 % (90.00)             0.00 % (90.00)             100.00 % (100.00)             100.00 % (100.00)               90.00 %             0.00 %             0.00 %                                                                                                    |   |
| All courses                                                                                                    | Grade Rem         Grade         Range         Percentage         Feedback           Image: Production to life DPAS Quid: - REQUIRED         90.00 % (90.00)         0.00 % (0.00)+100.00 % (100.00)         90.00 %           Image: Production to life DPAS Quid: - REQUIRED         100.00 % (100.00)         0.00 % (0.00)+100.00 % (100.00)         90.00 %           Image: Production Quid: - REQUIRED         100.00 % (100.00)         0.00 % (0.00)         100.00 % (100.00)         100.00 %                                                                                                    |   |
| All courses                                                                                                    | Grade Rem         Grade         Range         Percentage         Feedback           Image: Production to life DPAS Quid: - FEQUIPED         90.00 % (90.00)         0.00 % (90.00)         90.00 %         90.00 %           Interduction to life DPAS Quid: - FEQUIPED         100.00 % (100.00)         0.00 % (90.00)         100.00 % (100.00)         100.00 %           Image: Production to life DPAS Quid: - FEQUIPED         100.00 % (100.00)         0.00 % (100.00)         100.00 %         100.00 %           Image: Production Quid: - FEQUIPED         100.00 % (100.00)         0.00 % (100.00)         100.00 %         100.00 %           Image: Production Quid: - FEQUIPED         100.00 % (100.00)         0.00 % (100.00)         100.00 %         100.00 %                                                                                                    |   |
| All courses                                                                                                    | Grade Rem         Grade         Range         Percentage         Feedback                  OPASTI30 - Data Inquiry                   Percentage         Feedback                   Ordetition to the the DPAS Quire - REQUIRED               100.00 % (100.00)               90.00 %               90.00 %               90.00 %               90.00 %               90.00 %               Percentage               Percentage               Percentage               Percentage               Percentage               Percentage               Percentage                    Percentage               Percentage               Percentage               Percentage               Percentage               Percentage               Percentage               Percentage               Percentage               Percentage               Percentage               Percentage               Pol.00 %             Pol.00 %             Pol.00 %             Pol.00 %             Pol.00 %             Pol.00 %             Pol.00 %             Pol.00 %             Pol.00 %             P |   |

- 1. Select the Grades link to view your grade for the course. Your Grades User Report page is displayed.
- Review your grade for the course this is the overall score from your lesson exams.
   NOTE: Your grade will only be visible once you have completed all lesson tests for a course.
- 3. Select "Overview Report" option from the dropdown on the left side of the page just under the breadcrumbs to view your grades for all courses you are enrolled in. See screen shot on next page.

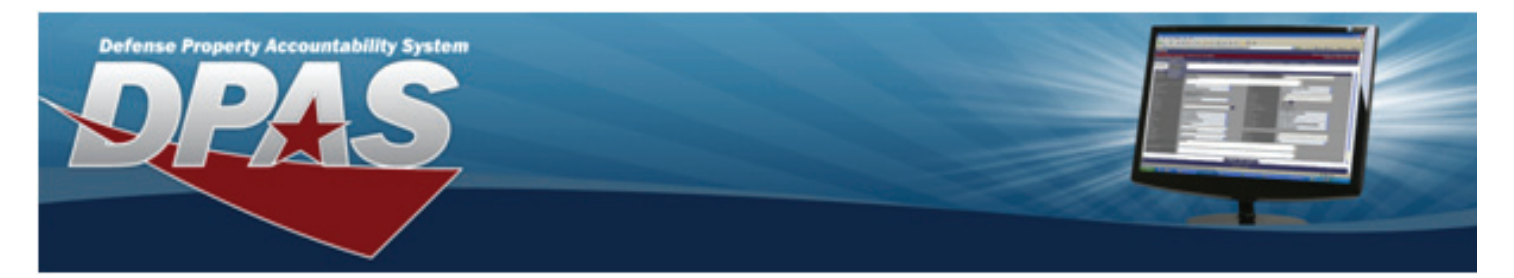

**Viewing Your Grades...Cont.** 

| PAGE Accountability System<br>PAGE CONTROL OF CONTROL OF C |                                                                                                    |   |
|----------------------------------------------------------------------------------------------------|----------------------------------------------------------------------------------------------------|---|
|                                                                                                    | Jump to                                                                                                    | × |
| DPAS e Learning ► DPAS1130 ► Grades ► View                                                                                                    | ► Overview report                                                                                                    |   |
| Choose an action 💌                                                                                                    |                                                                                                    |   |
|                                                                                                    | Overview report - DBAS Student                                                                                                    |   |
|                                                                                                    | Overview report - DFAS Student                                                                                                    |   |
|                                                                                                    | View                                                                                                    |   |
|                                                                                                    | Overview report User report                                                                                                    |   |
|                                                                                                    | Course name Grade                                                                                                    |   |
|                                                                                                    | ResourceCtr -                                                                                                    |   |
|                                                                                                    | DPAS1060 -                                                                                                    |   |
|                                                                                                    | DPAS1070 -                                                                                                    |   |
|                                                                                                    | UPAS1130 96.67 % (96.67)                                                                                                    |   |
|                                                                                                    | DPAST HO                                                                                                    |   |
|                                                                                                    |                                                                                                    |   |
|                                                                                                    | And a state of the state of the |   |
|                                                                                                    |                                                                                                    |   |
|                                                                                                    |                                                                                                    |   |
|                                                                                                    | OUSD (AT&L) Acquisition Resources and Analysis (ARA)                                                                                                    |   |
|                                                                                                    | Property & Equipment Policy                                                                                                    |   |
|                                                                                                    | You are logged in as DPAS Student (Logout)                                                                                                    |   |

#### **Support Call Center**

Contact the DPAS Support Call Center if you have any questions concerning DPAS eLearning.

**Toll Free** - 1.844.THE.DPAS **or** - 1.844.843.3727 (available 24x7)

Email - dpassupport@leidos.com